#### 助理登錄系統--學生版

#### 1.校務資訊系統→計畫差勤及臨時工時登錄系統→助理登錄系統。

★身障生及外籍學生→(須上傳證明或工作證)

| A A A A A A A                                                                                                |           |
|----------------------------------------------------------------------------------------------------|-----------|
| (C) (a) https://www.ccxp.nthu.edu.tw/ccxp/INQUIRE/PE/3/3000/PE30000.php?ACIXSTORE=vtdq3u14ddgm992j11q3qc0hs7 | 🕸 ☆ 🏠 🈏 🔍 |
| ◎ 國立清華大學 校務資訊系統 ◎ 清華大學 ×                                                                                     |           |
| 檔案(F) 編輯(E) 檢視(Ⅵ) 我的最愛(A) 工具(T) 說明(H)                                                                        |           |

|      |      | , |
|------|------|---|
| ★ 身障 | 障證明  |   |
| ★ 外籍 | 籍工作證 |   |

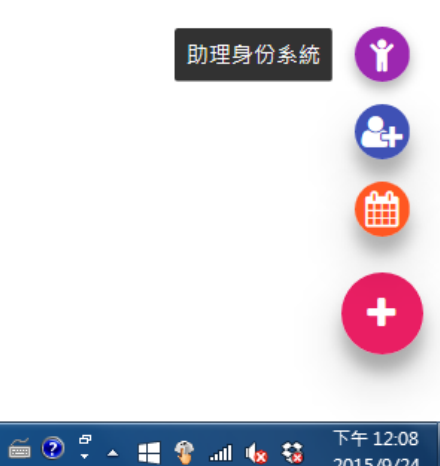

2015/9/24

https://www.ccxp.nthu.edu.tw/ccxp/INQUIRE/PE/3/3000/PE30000.php?ACIXSTORE=vtdq3u14ddgm992j11q3qc0hs7

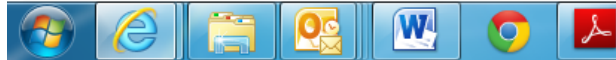

2.填寫計劃編號、支薪起迄日期(計劃薪資最長可填至<u>計畫截止日</u>)、
 報支系統(勾選→人事室人員處理表)、類型屬性(勾選→學習型或任務型)、月薪(填金額)、任務單位(EJ04 材料系)。

| <b>2</b> ₽                | <b></b> 力理       | 登錄系統              |   |  |
|---------------------------|------------------|-------------------|---|--|
|                           | - <b>&amp;</b> , |                   |   |  |
| 保險人                       |                  | 身份證號              |   |  |
|                           |                  |                   |   |  |
|                           |                  | - The Jan 201     |   |  |
| 11 × 1/7 75 × 1 11 × 6556 | <b>1</b>         | 209月前             |   |  |
| 執行性物計畫編號                  |                  |                   |   |  |
| 的姓更項取扣款計量                 |                  |                   |   |  |
| 審核人                       |                  | 計畫主持人             |   |  |
| 請選擇審核人                    | •                | 預設計畫主持人,若無,則為單位主管 |   |  |
| 起                         |                  | 迄                 |   |  |
| 勞保局規定.投保日不可往前追溯           |                  |                   |   |  |
| 起士化体                      |                  | *春期11國中           |   |  |
| 請依實際報支情形勾選,以免系統勾稽的        | <sup>諸誤影響</sup>  |                   |   |  |
| 報支 ↓ 東安 ↓ 昌處 理表           |                  |                   |   |  |
|                           |                  | □ 労썥型♥労動部相關規定     | + |  |
| ■ 教務處研究生獎助學金              |                  |                   |   |  |
| □ 主計室領據                   |                  |                   |   |  |

# 3. 點選「<mark>我已詳閱相關規定</mark>」→點「<mark>送出</mark>」。

| 😴 👘 國立清華大學 校務資      | 罰 × ◎ 清華大學 ×                                                                                                    | EN HARD                                                                                               | and the second second               |           |                                    |
|---------------------|----------------------------------------------------------------------------------------------------|----------------------------------------------------------------------------------------------------|-------------------------------------|-----------|------------------------------------|
| ← → C 🏼 Attps://www | v.ccxp.nthu.edu.tw/ccxp/INQUIRE/PE/3/3000/PE3                                                                                                    | 0001.php?ACIXSTO                                                                                      | RE=l4hjfparheithgs3vuqł             | n0njti3#! | ි <b>≡</b>                         |
|                     | 2015/10/01                                                                                                    | 201                                                                                                   | 5/07/31                             |           | -                                  |
|                     | <ul> <li>報支余統</li> <li>請依實際報支情形勾選,以免系統</li> <li>報支</li> <li>✓ 人事室人員處理表</li> <li>○ 秘書處學生工讀助學金</li> <li>□ 教務處研究生獎助學金</li> <li>□ 主計室領據</li> <li>月薪</li> <li>√ 月薪制:月薪</li> <li>4,000</li> </ul> | <b>類型屬</b><br>勾稽錯誤影響<br>↓ 2<br>□ 2<br>元                                                               | 生<br>野習型 ✿ 教育部相關規定<br>勞썥型 ✿ 勞動部相關規定 |           | ·                                  |
|                     | 任務單位<br>EJ04-材料科學工程學系                                                                                                    | 工作内<br>・<br>資料<br>・<br>・<br>登料<br>送出<br>・<br>・<br>・<br>・<br>・<br>・<br>・<br>・<br>・<br>・<br>・<br>・<br>・ | 聲<br>◇ 數據的收集、整理、歸檔、:<br>見定          | 分析與圖表對    |                                    |
|                     |                                                                                                    | 目前生效資料 🌐 查看                                                                                           | 待審資料                                |           |                                    |
|                     | 報支系統 > 類型屬性 > 任務單位 > 言                                                                                                    | 十畫編號 > 月朝                                                                                             | * 起 *                               | 迄 ~ 工作内容  | • •                                |
|                     |                                                                                                    | 50 🔻                                                                                                  | 重/重                                 |           | 無資料                                |
|                     |                                                                                                    |                                                                                                    |                                     |           | лтни                               |
| 📀 🥝 🚞 🧕             | s 💌 📀 📕 🜍                                                                                                    |                                                                                                    |                                     | 圆英        | ② 🖞 🔺 🏭 🌍 📶 🌜 🐯 下午 02:22 2015/9/24 |

### 4. 按「列印」→可印出「確認單」。

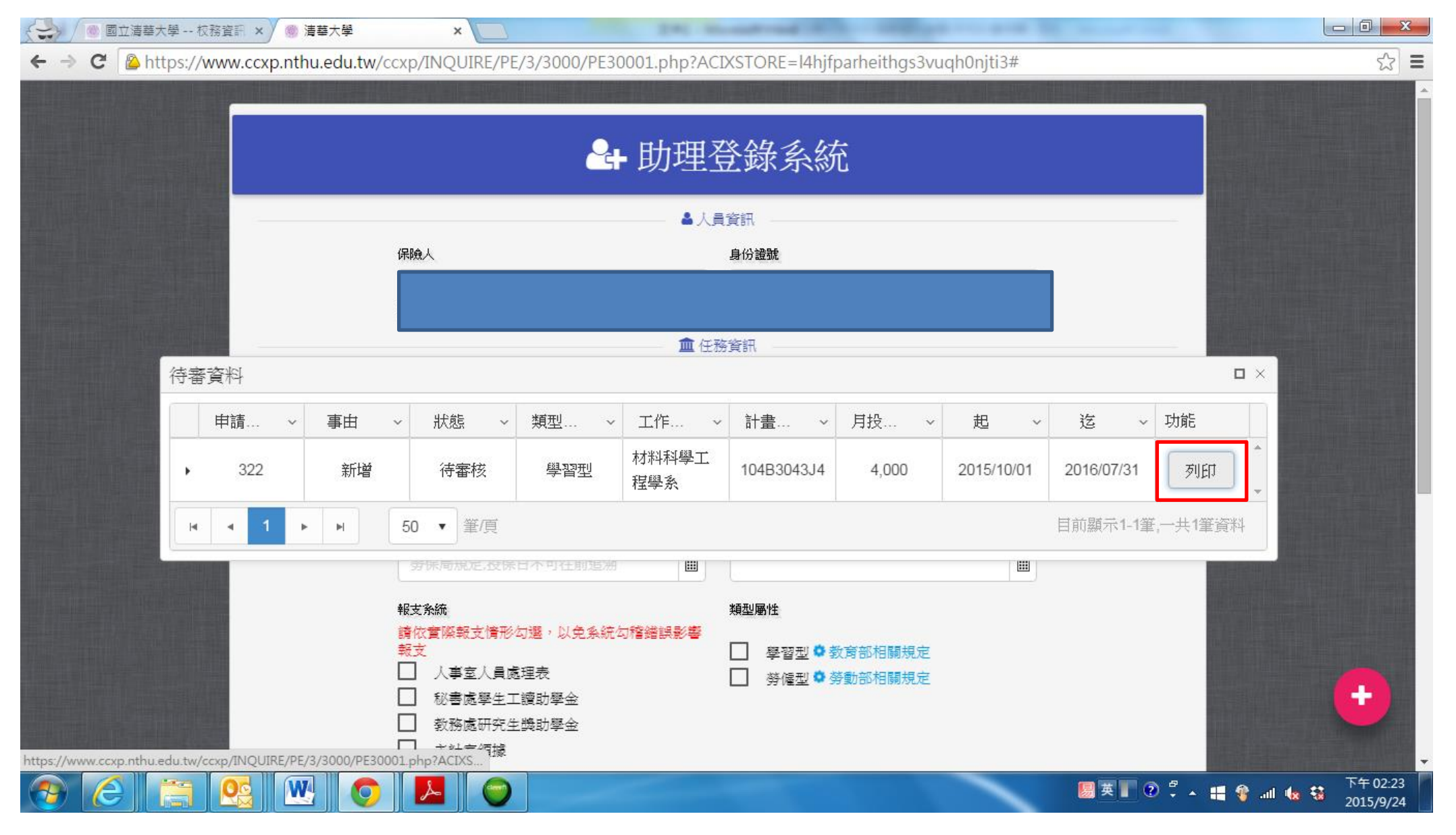

## 5. 確認單→學生<mark>本人簽名</mark>及<mark>計畫主持人</mark>簽名/蓋章→皆簽名

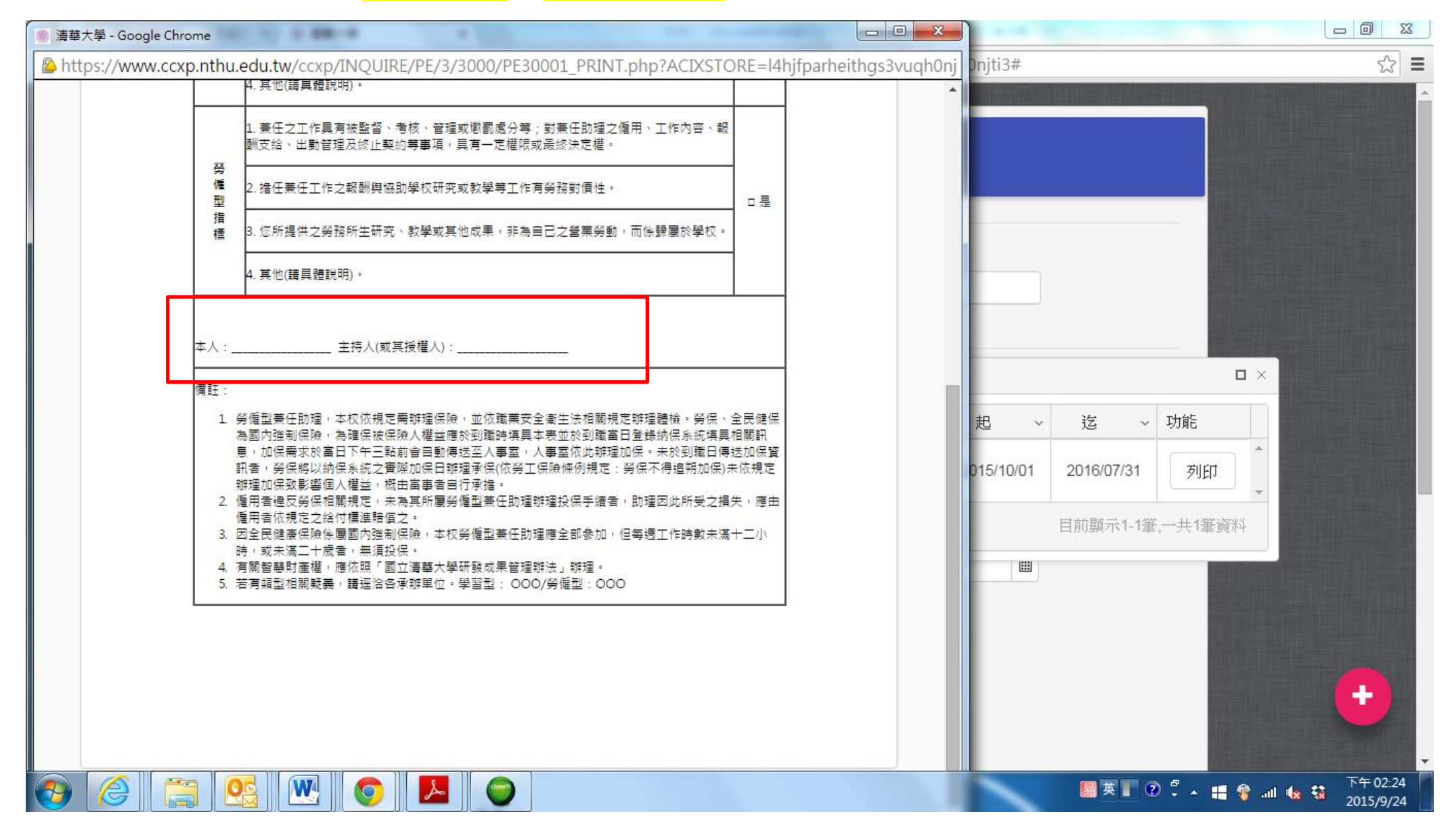

## 6. 右下角→選「<mark>助理歷史系統</mark>」→前往<mark>確認單</mark>及<mark>學習計畫書</mark>的上傳區。

《 圖 國立清華大學 -- 校務資訊 × 》 圖 清華大學 × C Attps://www.ccxp.nthu.edu.tw/ccxp/INQUIRE/PE/3/3000/PE30001.php?ACIXSTORE=I4hjfparheithgs3vuqh0njti3# 3 Ξ ♣ 助理登錄系統 ▲ 人員資訊 保險人 身份證號 ▲ 任務資訊 執行任務計畫編號 計畫主持人 審核人 預設計畫主持人,若無,則為單位主管 • Ŷ 迄 起 2 報支系統 類型屬性 助理歷史系統 諸依實際報支情形勾選,以免系統勾稽錯誤影響 報支 ■ 學習型 ♥ 教育部相關規定 人事室人員處理表 勞僱型♥勞動部相關規定 П ÷ 秘書處學生工讀助學金 教務處研究生踐助學金 キシレキシスキャ https://www.ccxp.nthu.edu.tw/ccxp/INQUIRE/PE/3/3000/PE30003.php?ACIXSTORE=l4hjfparheithgs3vuqh0njti3 Page 1 📕 英 📱 🕐 🖞 🔺 🟥 🍄 💷 🌆 下午 02:24 W 2015/9/24

7. 紅框處→點選上傳確認單及學習計畫書(未上傳前→紅色圖示)
 學習計畫書(研究計畫相關)(學生本人簽名及計畫主持人簽名/蓋章)→請至人事室網頁/兼任助理專區下載 <a href="http://person.web.nthu.edu.tw/files/11-1138-10650.php">http://person.web.nthu.edu.tw/files/11-1138-10650.php</a>

 →選「學習計畫書(研究計畫相關)」

|     |     |            |           |      |      | Ĥ    | 助  | 理歷史                           | 系  | 統  |     |           |            |  |
|-----|-----|------------|-----------|------|------|------|----|-------------------------------|----|----|-----|-----------|------------|--|
| 申請號 | 狀態  | 計劃編號       | 員工編號      | 報支系統 | 類型屬性 | 月薪   | 事由 | 聘期                            | 備註 | 列印 | 確認單 | 學習計畫書/契約書 | 功能         |  |
| 322 | 待審核 | 104B3043J4 | 104031554 | 兼任助理 | 學習型  | 4000 | 新增 | 2015/10/01<br>~<br>2016/07/31 |    | ₿  | •   | ᢙ         | 沒上傳喔~ 選擇功能 |  |

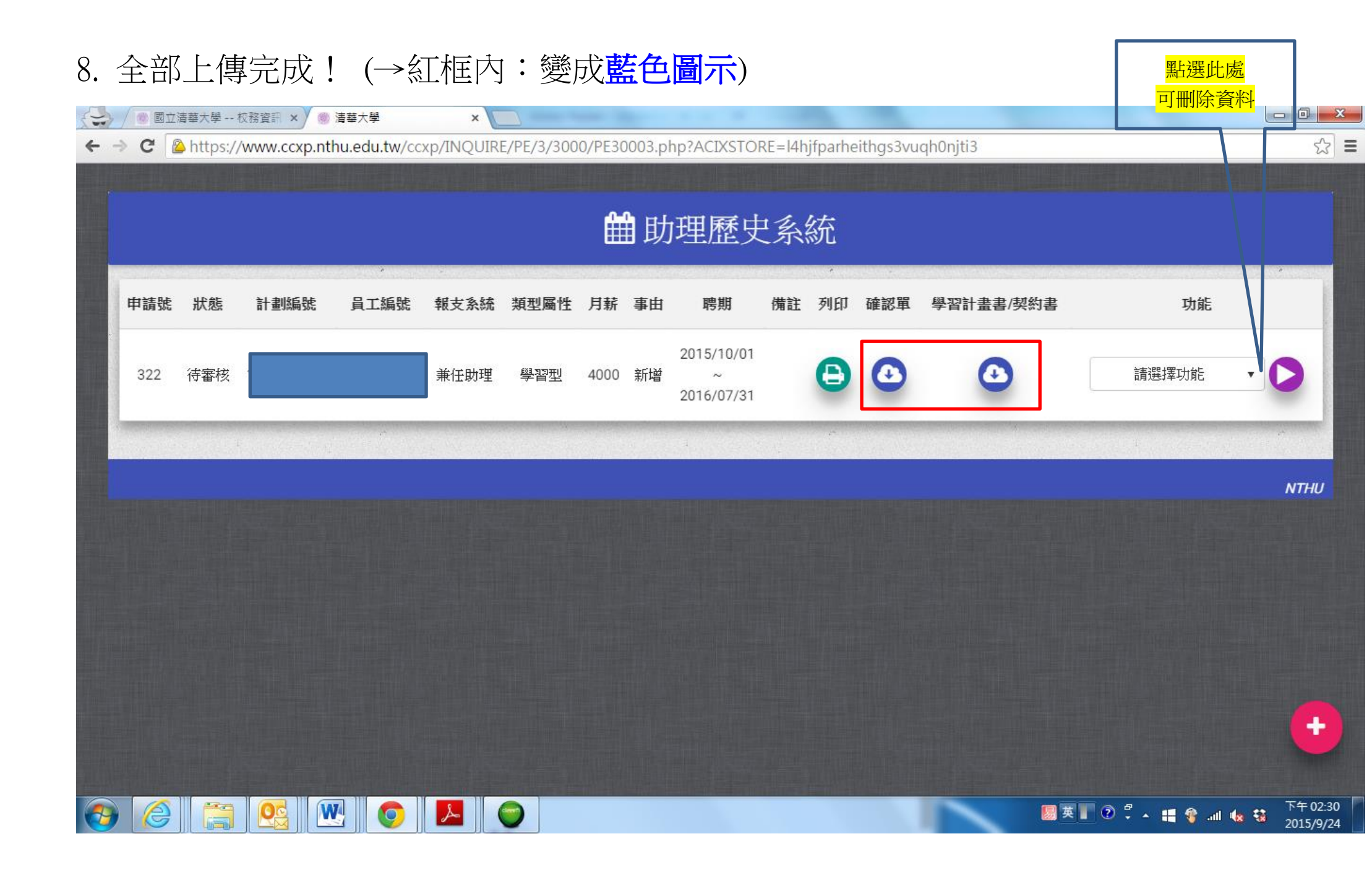

9.通知總務:系統填寫完成,由總務繳交下表(人力表/任務表)通知系辦審查,<mark>計畫主持</mark>

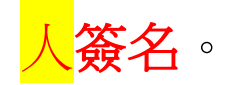

|                                                                      | Ŧ                                                                                                    |                                                 | (Ξ                                                            | ](薪資)研究人力-任務卡(研究                                                                                                    | 究計畫-人員處理表)(09 2                     | 4)-2 [唯讀] [相容相                            | 莫式] - Word                       | ? [                                                                                                    | A – A ×                          |
|----------------------------------------------------------------------|----------------------------------------------------------------------------------------------------|-------------------------------------------------|---------------------------------------------------------------|----------------------------------------------------------------------------------------------------|-------------------------------------|-------------------------------------------|----------------------------------|----------------------------------------------------------------------------------------------------|----------------------------------|
| 檔案 常用                                                                | 插入 設計                                                                                                    | 版面配置                                            | 参考資料 郵件                                                       | 校閱 檢視                                                                                                    |                                     |                                           |                                  |                                                                                                    | 登 <i>)</i>                       |
| <ul> <li>●●● 複製</li> <li>助上</li> <li>●● 複製</li> <li>●● 複製</li> </ul> | 新細明體<br>B <i>I</i> <u>U</u> →                                                                                                    | $\mathbf{x}$ 18 $\mathbf{x}$ A                  | ▲ Aa -   🍫 🛱 A<br>A - 🖄 - A - A - A - A - A - A - A - A - A - | E·≝·₩.€                                                                                                    | ≝ ☆ · 2↓ ↓                          | AaBbCcD A                                 | aBbCcD AaB AaBI A<br>無間距 標題1 標題2 | AaBbC AaBbCcD ↑<br>標題 副標題 ▼                                                                                                    | 444. 尋找 ▼<br>432. 取代<br>26. 選取 ▼ |
| 剪貼簿 🛯                                                                |                                                                                                    | 字型                                              | [                                                             | 2 段落                                                                                                    | Fa                                  |                                           | 樣式                               | Es.                                                                                                    | 編輯 🔨                             |
| L                                                                    | 1 121 14                                                                                                    | 6   8                                           | 10   12   14   16                                             | 18   20   22   24   26                                                                                                    | 28   30   32   34                   | 36  38  40                                | 42   44   46   48   50   52   5  | 4    56    58    60    62    64                                                                                                    | <b>A</b>                         |
| 6   14   12                                                          | 主持人                                                                                                    | :                                               | 國立清華<br>以下<br>本校計畫                                            | 善大學材料系 <u>]</u><br>「為活動/工作資訊<br>編號:                                                                                                    | <b>研究計畫</b> 學生<br>,請依此卡資訊<br>計畫     | 三兼任助理<br><b>登打於「助</b><br>: <sup>名稱∶</sup> | 里人力表/任務卡₊<br><b>理登錄系統」</b> ₊<br> |                                                                                                    |                                  |
| -                                                                    | 🕂 報支經費系                                                                                                    | 統(核發金                                           | <b>鎮領型):</b> □人事室人員                                           | 【處理表系統(按月)↩                                                                                                    |                                     |                                           |                                  |                                                                                                    |                                  |
|                                                                      | ●報支經費系     學號 <sup>2</sup>                                                                                                    | <b>統(核發金</b><br>姓名↩                             | <b>鏡類型):</b> □人事室人員<br>助理                                     | 值處理表系統(按月)↔<br>類型↔                                                                                                    | · 任務 <u>期間(</u> 年                   | 月日)↩                                      | 活動或工作內容↩                         | 已作業 <b>助理</b> 外國籍<br>登錄為超。<br>考,另填                                                                                                    |                                  |
| 10                                                                   | →報支經費系 學號↔                                                                                                    | <b>統(核發金</b><br>姓名₽                             | <b>旗類型):</b> □人事室人員<br>助理<br>學習型↔                             | ▲處理表系統(按月)↔<br>類型↔<br><u>贫</u> <u>偏</u> 型↔                                                                                                    | - 任務 <u>期間(</u> 年                   | :月日)↩                                     | 活動或工作內容↔                         | 已作業 <b>助理</b> 外國籍 <sup>や</sup> <b>登録系統</b> 者,另填       切下や     ・                                                                         |                                  |
| 14 12 10 8                                                           | ⊕ 報支經費系     學號↔     ♥號↔     ↓                                                                                                    | <b>续充(核發金</b><br>姓名↔                            | <b>旗類型):</b> □人事室人員<br>助理<br>學習型↔<br>月薪元↔                     | 1處理表系統(按月)↔<br>類型↔<br><sup>*</sup><br>月薪元↔<br>月工時↔<br>換算成時薪元↔                                                                                                    | 任務 <u>期間(</u> 年<br>年 月 日~           | :月日)↩<br>年月日                              | 活動或工作內容↔                         | 日作業助理<br>(打勾)や     外國籍<br>者,另項<br>如下や     や       や     國籍:や<br>や     や                                                                 |                                  |
| - 1181 - 1161 - 1141 - 1121 - 1101 - 181 - 1                         | ⊕ 親友經費系     學號↔     ↔     ↔     ↔     ↔     ↔     ↔     ↔     ↔     ↔     ↔     ↔     ↔     ↔     ↔     ↔     ↔     ↔     ↔     ↔     ↔     ↔     ↔     ↔     ↔     ↔     ↔     ↔     ↔     ↔     ↔     ↔     ↔     ↔     ↔     ↔     ↔     ↔     ↔     ↔     ↔     ↔     ↔     ↔     ↔     ↔     ↔     ↔     ↔     ↔     ↔     ↔     ↔     ↔     ↔     ↔     ↔     ↔     ↔     ↔     ↔     ↔     ↔     ↔     ↔     ↔     ↔     ↔     ↔     ↔     ↔     ↔     ↔     ↔     ↔     ↔     ↔     ↔     ↔     ↔     ↔     ↔     ↔     ↔     ↔     ↔     ↔     ↔     ↔     ↔     ↔     ↔     ↔     ↔     ↔     ↔     ↔     ↔     ↔     ↔     ↔     ↔     ↔     ↔     ↔     ↔     ↔     ↔     ↔     ↔     ↔     ↔     ↔     ↔     ↔     ↔     ↔     ↔     ↔     ↔     ↔     ↔     ↔     ↔     ↔     ↔     ↔     ↔     ↔     ↔     ↔     ↔     ↔     ↔     ↔     ↔     ↔     ↔     ↔     ↔     ↔     ↔     ↔     ↔     ↔     ↔     ↔     ↔     ↔     ↔     ↔     ↔     ↔     ↔     ↔     ↔     ↔     ↔     ↔     ↔     ↔     ↔     ↔     ↔     ↔     ↔     ↔     ↔     ↔     ↔     ↔     ↔     ↔     ↔     ↔     ↔     ↔     ↔     ↔     ↔     ↔     ↔     ↔     ↔     ↔     ↔     ↔     ↔     ↔     ↔     ↔     ↔     ↔     ↔     ↔     ↔     ↔     ↔     ↔     ↔     ↔     ↔     ↔     ↔     ↔     ↔     ↔     ↔     ↔     ↔     ↔     ↔     ↔     ↔     ↔     ↔     ↔     ↔     ↔     ↔     ↔     ↔     ↔     ↔     ↔     ↔     ↔     ↔     ↔     ↔     ↔     ↔     ↔     ↔     ↔     ↔     ↔     ↔     ↔     ↔     ↔     ↔     ↔     ↔     ↔     ↔     ↔     ↔     ↔     ↔     ↔     ↔     ↔     ↔     ↔     ↔     ↔     ↔     ↔     ↔     ↔     ↔     ↔     ↔     ↔     ↔     ↔     ↔     ↔     ↔     ↔     ↔     ↔     ↔     ↔     ↔     ↔     ↔     ↔     ↔     ↔     ↔     ↔     ↔     ↔     ↔     ↔     ↔     ↔     ↔     ↔     ↔     ↔     ↔     ↔     ↔     ↔     ↔     ↔     ↔     ↔     ↔     ↔     ↔     ↔     ↔     ↔     ↔     ↔     ↔     ↔     ↔     ↔     ↔     ↔     ↔     ↔     ↔     ↔     ↔     ↔     ↔     ↔     ↔     ↔     ↔     ↔     ↔     ↔     ↔     ↔     ↔     ↔     ↔     ↔     ↔     ↔ | <b>統(核發金</b><br>姓名 <sup>の</sup><br><sup>の</sup> | <b>旗類型):</b> □人事室人員<br>助理<br>學習型↔<br>月薪元↔<br>月薪元↔             | 這處理表系統(按月)↔<br>類型↔<br>「「新」デー<br>「「「「「」」」」」」<br>「「「「」」」」<br>「「「」」」」<br>「」」」<br>「「「」」」<br>「」」」<br>「」」」<br>「」」」<br>「」」」<br>「」」」<br>「」」」<br>「」」」<br>「」」」<br>「」」<br>「」」」<br>「」」<br>「」<br>「」<br>「」<br>「」<br>「」<br>「」<br>「」<br>「」<br>「」<br>「」<br>「」<br>「」<br>「」<br>「」<br>「」<br>「」<br>「」<br>「」<br>「」<br>「」<br>「」<br>「」<br>「」<br>」 | 任務 <u>期間(</u> 年<br>年 月 日~<br>年 月 日~ | :月日) ↩<br>年月日<br>年月日                      | 活動或工作內容~<br>~<br>~               | 日作業助理<br>登録系統<br>(打勾)や     外國籍<br>者,另填<br>如下や     や       セ     國籍:や<br>や     や       ・     ・       ・     ・       ・     ・       ・     ・ |                                  |